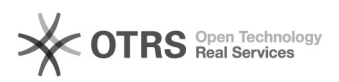

## [Webmail] Como configurar a Autenticação em duas etapas

## 09/05/2025 09:43:50

|                                                                                                    |                                                                                                    |                     |                    | Imprimir artigo da FAQ |
|----------------------------------------------------------------------------------------------------|----------------------------------------------------------------------------------------------------|---------------------|--------------------|------------------------|
| Categoria:                                                                                                    | Webmail UECE                                                                                                    | Votos:              | 0                  |                        |
| Estado:                                                                                                    | público (todos)                                                                                                    | Resultado:          | 0.00 %             |                        |
| Idioma:                                                                                                    | pt_BR                                                                                                    | Última atualização: | Qui 20 Fev 16:45:5 | 51 2025                |
|                                                                                                    |                                                                                                    |                     |                    |                        |
| Palavras-chave                                                                                                    |                                                                                                    |                     |                    |                        |
| webmail, duas etapas, autenticação, spam                                                                                                    |                                                                                                    |                     |                    |                        |
|                                                                                                    |                                                                                                    |                     |                    |                        |
| Sintoma (público)                                                                                                    |                                                                                                    |                     |                    |                        |
| Como configurar a Autenticação em duas etapas?                                                                                                    |                                                                                                    |                     |                    |                        |
|                                                                                                    |                                                                                                    |                     |                    |                        |
| Problema (público)                                                                                                    |                                                                                                    |                     |                    |                        |
|                                                                                                    |                                                                                                    |                     |                    |                        |
| Solução (público)                                                                                                    |                                                                                                    |                     |                    |                        |
| Para permitir a verificação<br>passos a seguir:                                                                                                    | o em duas etapas, cada usuário precisa seguir os                                                                                                    |                     |                    |                        |
| Abra sua conta de e-mail<br>canto superior direito da t<br>como mostra a figura.                                                                                                    | institucional e clique no ícone do seu perfil no<br>ela, e depois em "Gerenciar sua Conta do Google",                                                                                                    |                     |                    |                        |
| Em seguida, clique na se<br>Google", clique em "Verifi<br>apenas entrar com as cre                                                                                                    | ção "Segurança" e no item "Como você faz login no<br>icação em duas etapas". Caso a tela de login apareça,<br>denciais e seguir para o próximo passo.                                                                                                    |                     |                    |                        |
| Configure a segunda eta<br>"Adicione um número de                                                                                                    | pa à sua Conta do Google clicando no ícone + na opção<br>telefone".                                                                                                    |                     |                    |                        |
| - No cadastro do número<br>clique em "Avançar".                                                                                                    | de celular, escolha o país, forneça DDD e NÚMERO e                                                                                                    |                     |                    |                        |
| O número de telefone inse<br>um código validador, que                                                                                                    | erido será validado, através do envio de um SMS, com<br>deve ser preenchido como mostra a figura a seguir.                                                                                                    |                     |                    |                        |
| -                                                                                                    |                                                                                                    |                     |                    |                        |
| Após a verificação, o Goo<br>Duas Etapas foi feita com                                                                                                    | gle informará que a configuração da Autenticação em<br>sucesso.                                                                                                    |                     |                    |                        |
| Pronto! A partir deste mon<br>conta de e-mail institucion<br>iniciando a verificação em                                                                                                    | mento, sempre que você for efetuar o login na sua<br>nal, um código SMS será enviado para seu celular<br>nduas etapas.                                                                                                    |                     |                    |                        |
| Além da ativação da Aute<br>algumas boas práticas de                                                                                                    | nticação em Duas Etapas, o DETIC também relembra<br>uso do e-mail:                                                                                                    |                     |                    |                        |
| <ul> <li>A) Alterar a senha frequer</li> <li>B) Usar senhas fortes;</li> <li>C) Não clicar em links sus</li> <li>D) Desconfiar de e-mails s</li> <li>E) Não acessar o e-mail d</li> <li>F) Manter atualizados ant</li> <li>onde o e-mail é acessado</li> <li>G) Mesmo em equipamen</li> <li>e-mail.</li> </ul> | ntemente;<br>peitos ou em anexos não solicitados;<br>solicitando informações pessoais;<br>a UECE em equipamentos públicos ou não confiáveis;<br>ivírus e similares no celular e demais equipamentos<br>;<br>tos confiáveis, deslogar ao terminar de utilizar o |                     |                    |                        |
| O DETIC enfatiza que a se<br>colaboração de todos para<br>seguro.                                                                                                    | gurança da informação é uma prioridade e conta com a<br>a tornar o ambiente computacional da Universidade mais                                                                                                    |                     |                    |                        |
|                                                                                                    |                                                                                                    |                     |                    |                        |
|                                                                                                    |                                                                                                    |                     |                    |                        |
|                                                                                                    |                                                                                                    |                     |                    |                        |